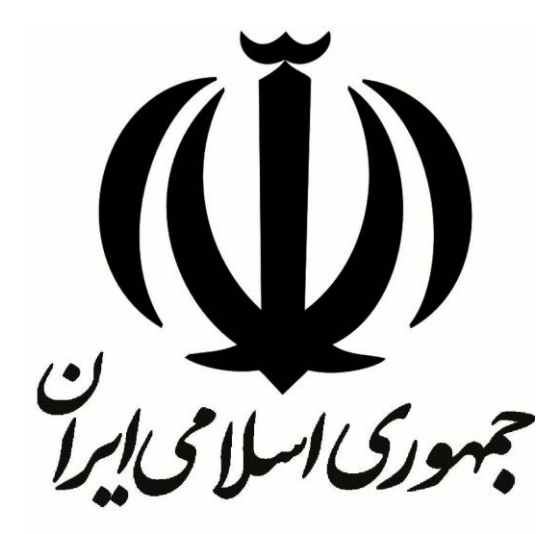

# راهنمای کامل استفاده از توکن سخت افزاری

# mToken K3

نسخه: ۱

بهمن ۱۳۹۳

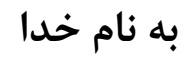

فهرست

اطلاعات کلی

نحوه نصب

معرفی نرم افزار Utility

Change User Pin

Change Token Name

Certificate

System Information

معرفی نرم افزار مدیریت توکن Admin Tool

Initialize

Set SO Pin

Unlock

Download ISO

اطلاعات كلى :

User pin: 12345678

So pin: admin

نحوه نصب:

نصب توکن پس از اتصال به درگاه USB به صورت کاملا خودکار آغاز میگردد.در صورتی که Auto Run در O.S نصب شده بروی سخت افزار شما غیر فعال باشد با مراجعه به قسمت قسمت Bevice With Removable Storage میتوانید از آیکون ظاهر شده برای نصب سخت افزار اقدام نمایید که بصورت زیر میتوانید مراحل را دنبال کنید.

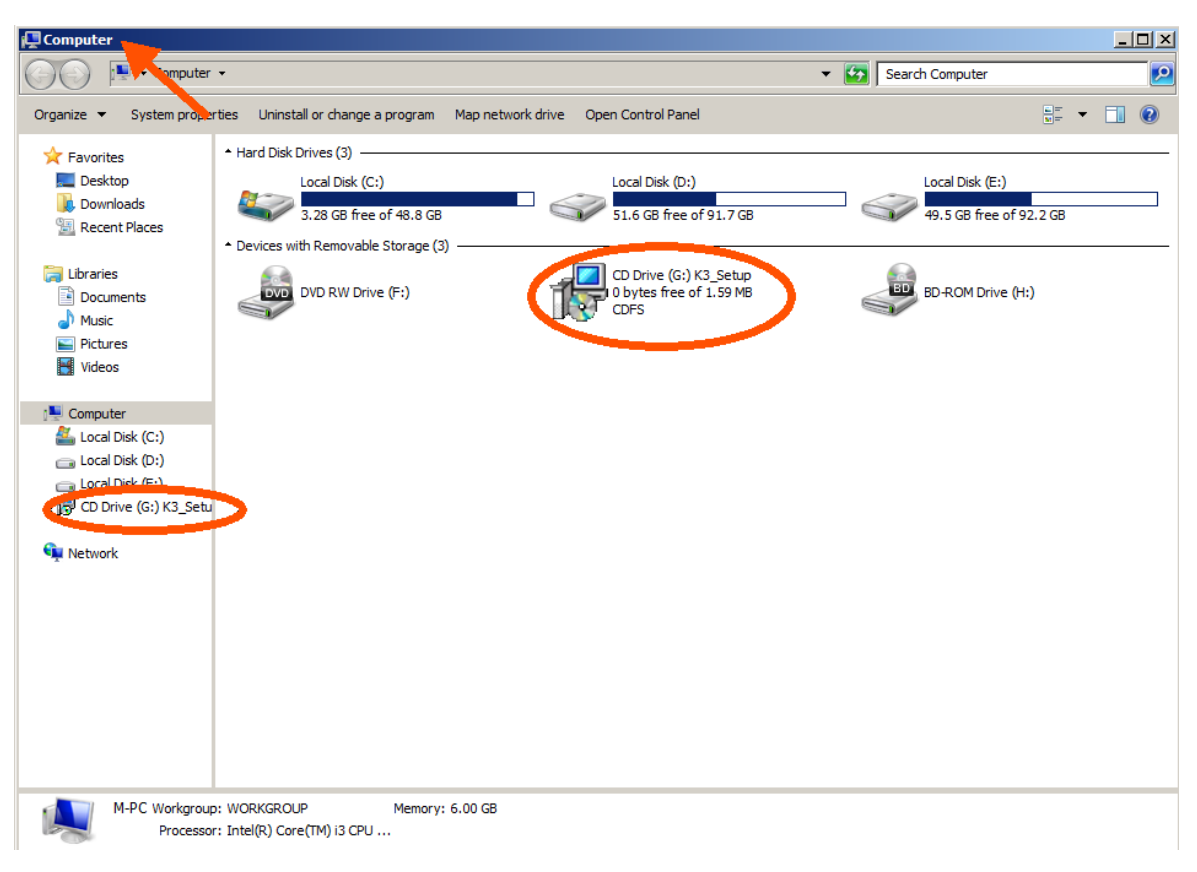

پس از شروع نصب مراحل را به صورت زیر دنبال نمایید

در کادر Setup Wizard بروی گزینه Next کلیک نمایید

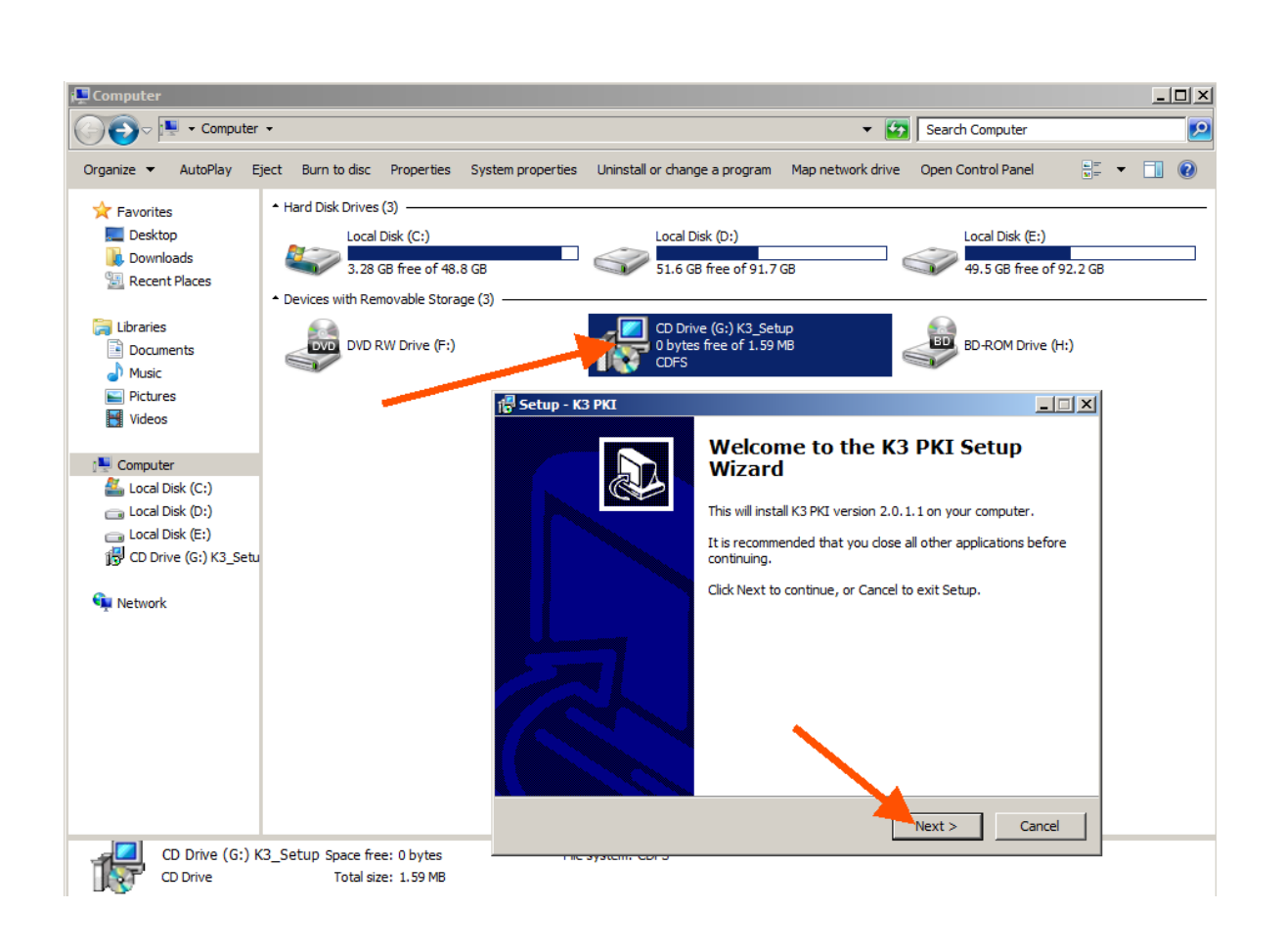

سپس در کادر Setup پس از آدرس دهی جهت نصب نرم افزار راه انداز بروی گزینه Next کلیک نمایید.

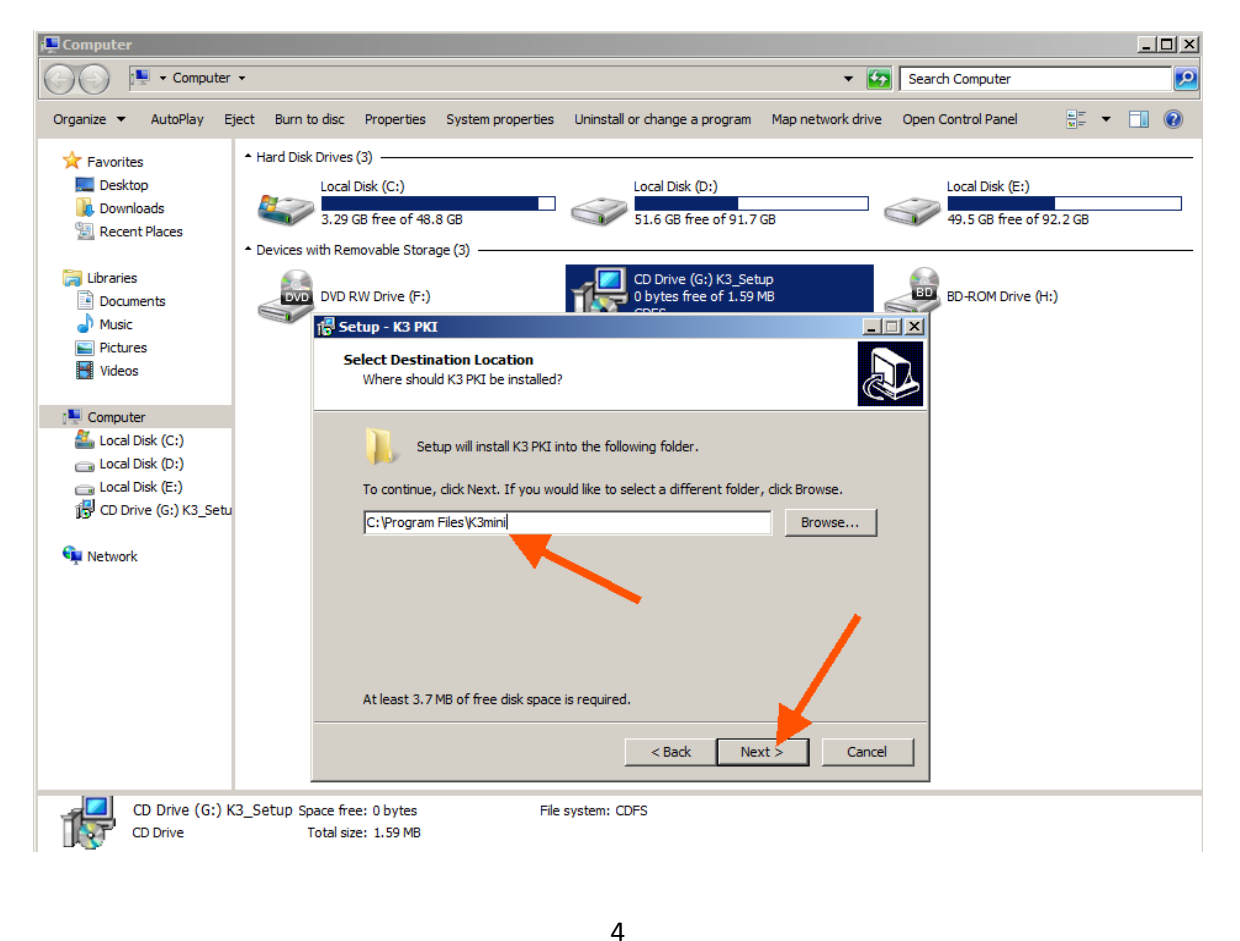

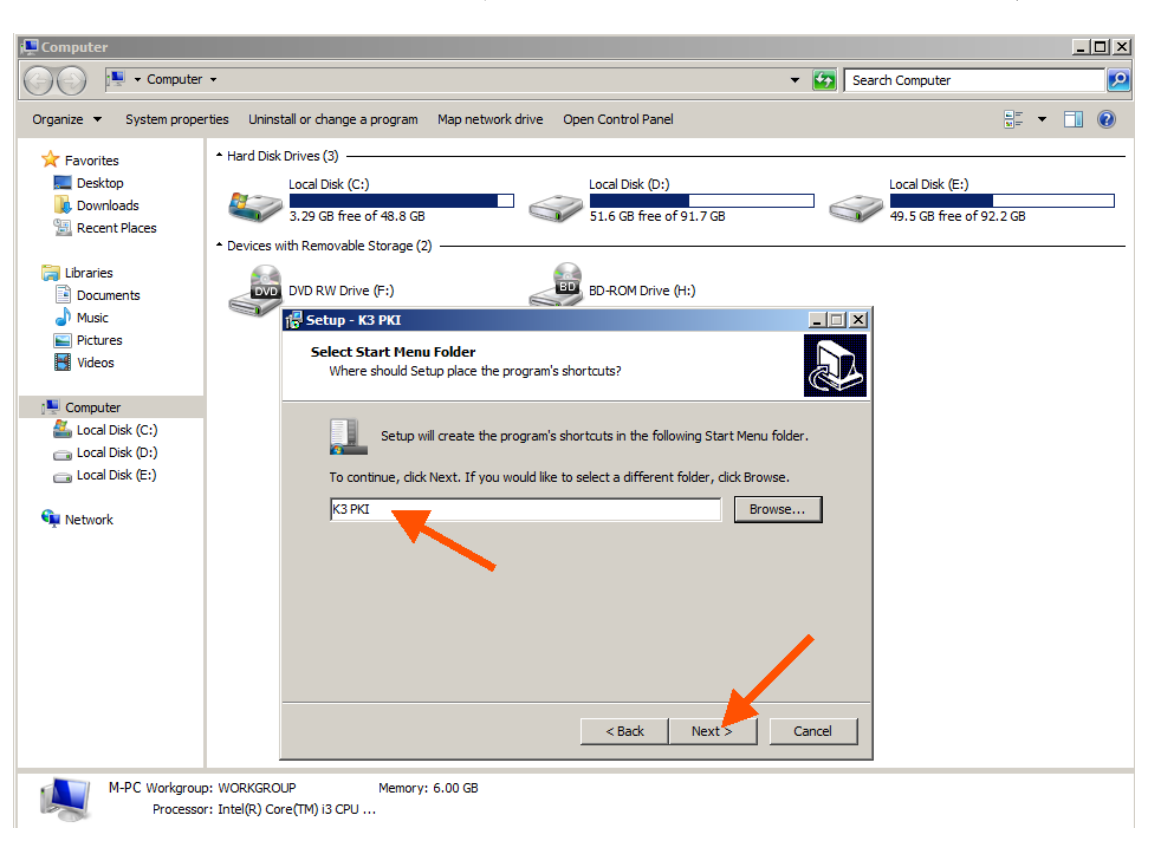

در مرحله بعد نام میانبر مورد نظر و محل آن را میتوانید انتخاب کرده سپس روی گزینه Next کلیک نمایید.

پس از انجام تنظیمات کلی با کادر زیر مواجه می شوید که بروی گزینه Install کلیک نمایید.

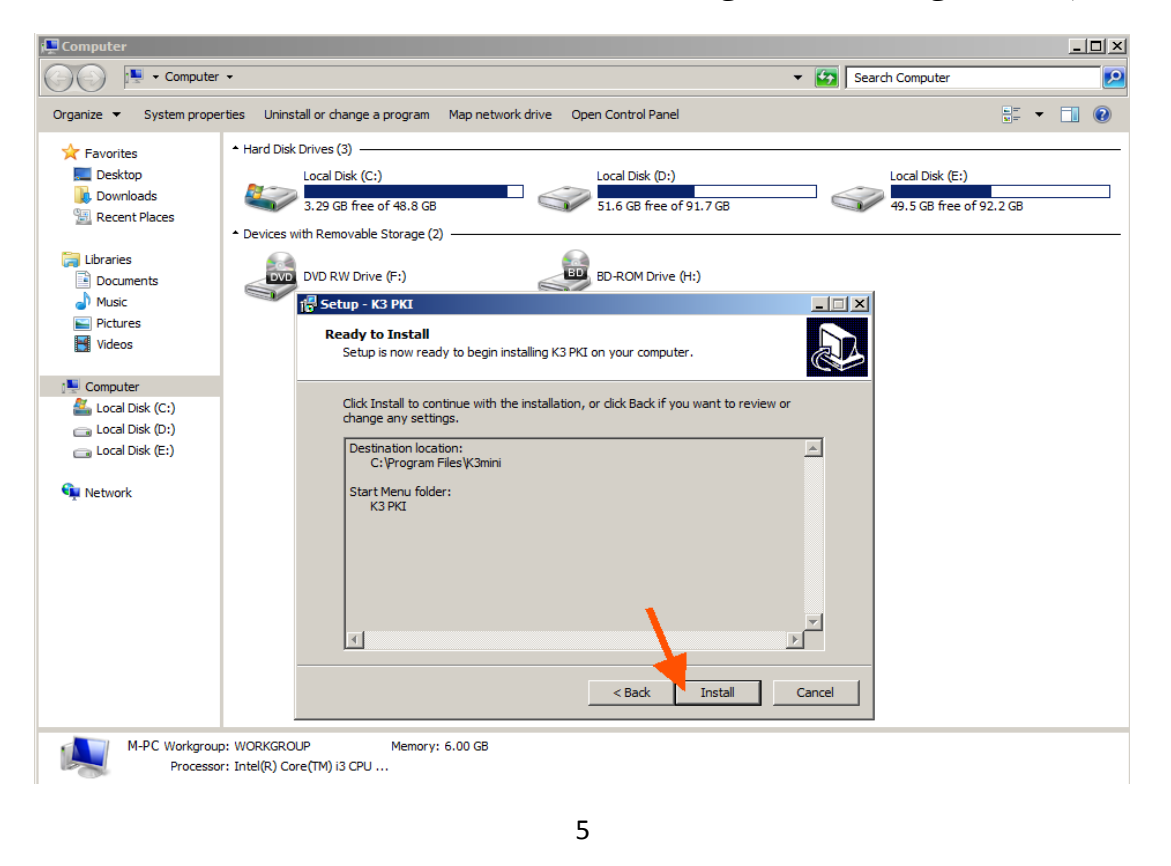

سپس نرم افزار توکن به سرعت به روی سیستم شما نصب میگردد.

| 💻 Computer                                                                                            |                                                                                                    |                                            |
|----------------------------------------------------------------------------------------------------|----------------------------------------------------------------------------------------------------|--------------------------------------------|
| Computer                                                                                              | •                                                                                                    | 👻 🚱 Search Computer                        |
| Organize 🔻 System prope                                                                               | rties Uninstall or change a program Map network drive Open Control Panel                                                                                                    | u≓ ▼ 🚺 🔞                                   |
| ★ Favorites ■ Desktop ↓ Downloads ₩ Recent Places                                                     | Hard Disk Drives (3)      Local Disk (C:)      Local Disk (C:)      J.29 GB free of 48.8 GB      Devices with Removable Storage (3)                                                                                                    | Local Disk (E:)<br>49.5 GB free of 92.2 GB |
| Libraries<br>Documents<br>Music<br>Pictures<br>Videos                                                 | DVD RW Drive (F:)<br>CD Drive (G:) K3_Setup<br>0 bytes free of 1.59 MB<br>CD Drive (G:) K3_Setup<br>0 bytes free of 1.59 MB<br>CD Drive (G:) K3_Setup<br>0 bytes free of 1.59 MB<br>CD Drive (G:) K3_Setup<br>0 bytes free of 1.59 MB<br>CD Drive (G:) K3_Setup<br>0 bytes free of 1.59 MB<br>CD Drive (G:) K3_Setup<br>0 bytes free of 1.59 MB<br>CD Drive (G:) K3_Setup<br>0 bytes free of 1.59 MB<br>CD Drive (G:) K3_Setup<br>0 bytes free of 1.59 MB<br>CD Drive (G:) K3_Setup<br>0 bytes free of 1.59 MB<br>CD Drive (G:) K3_Setup<br>0 bytes free of 1.59 MB<br>CD Drive (G:) K3_Setup<br>CD Drive (G:) K3_Setup<br>C | BD-ROM Drive (H:)                          |
| Computer<br>Local Disk (C:)<br>Local Disk (D:)<br>Local Disk (E:)<br>CD Drive (G:) K3_Setu<br>Network | Extracting files<br>C:\Program Files\K3mini\K3PKIMgr.exe                                                                                                    |                                            |
|                                                                                                    |                                                                                                    | Cancel                                     |
| M-PC Workgroup<br>Processo                                                                            | p: WORKGROUP Memory: 6.00 GB<br>r: Intel(R) Core(TM) i3 CPU                                                                                                    |                                            |

در کادر نهاییه ظاهر شده به روی گزینه Finish کلیک نمایید

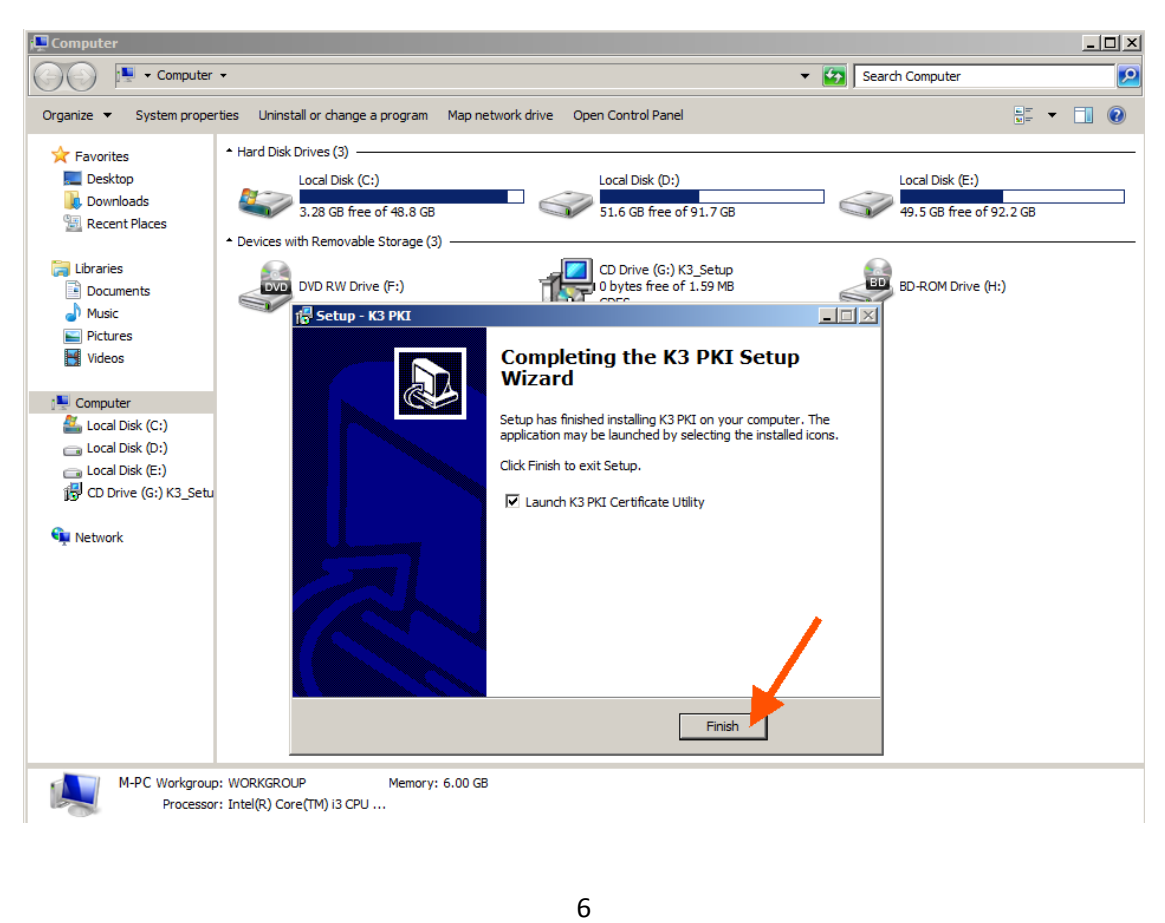

پس از کلیک به روی finish کادر دیگری به سرعت ظاهر می شود که Certificate Utility نام دارد و به صورت زیر است.

| mToken K3 PKI Certificate Utility | ∧i                |                  | mõken   |
|-----------------------------------|-------------------|------------------|---------|
| Token                             | Field             | Value            |         |
| Change User PIN                   | Token Name        | K3               |         |
| Certificates                      | Manufacturer      | Longmai          |         |
| System Information                | Model             | K3               |         |
| About                             | Serial Number     | DD6F5CC8FD550829 |         |
|                                   | Max PIN Length    | 16               |         |
|                                   | Max DIN tax count | 10               |         |
|                                   | Max PIN try Count | 10               |         |
|                                   | Tokon State       | 10<br>Uplocked   |         |
|                                   | Total Memory      | 65536            |         |
|                                   | Free Memory       | 63616            |         |
|                                   | Hardware Version  | 2.0              |         |
|                                   | Firmware Version  | 1.4              |         |
|                                   |                   | 1.7              |         |
|                                   |                   |                  |         |
|                                   |                   |                  |         |
|                                   |                   |                  | Refresh |

در این کادر برخی امکانات در اختیار کاربر قرار میگیرد که عبارتند از Change User Pin و Change Token Name و Change User Pin و Certificate

Change User Pin

در این قسمت شما میتوانید که رمز توکن خود را از رمز ۱۲۳۴۵۶۷۸ که به صورت پیش فرض بر روی توکن قرار دارد به رمز دلخواه خود تغییر دهید.به این صورت که در قسمت Old User Pin رمز قبلی توکن خود را زده و در قسمت های New User Pin و Confirm Pin رمز جدید دلخواه خود را وارد می نمایید.

| mToken K3 PKI Certificate Utility                                                                  |                                                       |       |
|----------------------------------------------------------------------------------------------------|-------------------------------------------------------|-------|
| LONGMA                                                                                             |                                                       | moken |
| Token<br>K3<br>Change User PIN<br>Change Token Name<br>Certificates<br>System Information<br>About | Old User PIN:<br>New User PIN:<br>Confirm PIN:<br>Set |       |

# Change Token Name

در این قسمت شما قادر به تغییر نام توکن خود به هر نام دلخواه دیگری می باشید و پس از انتخاب نام دلخواه به روی Set کلیک نمایید.

| 🌈 mToken K3 PKI Certificate Utility                                                                |                                     | _ 🗆 🗙 |
|----------------------------------------------------------------------------------------------------|-------------------------------------|-------|
|                                                                                                    | i                                   | moken |
| Token<br>K3<br>Change User PIN<br>Change Token Name<br>Certificates<br>System Information<br>About | Please input new name:<br>K3<br>Set |       |

# Certificate

در این قسمت شما میتوانید تمامی گواهی های موجود در توکن خود را مشاهده ویا از گواهی های خود نسخه پشتیبان تهیه نمایید، پس از وارد کردن رمز ورود خود که در قسمت های قبل توضیح دادیم ۱۰مکان دسترسی به گواهی های موجود در توکن وجود دارد و به اصلاح به توکن Login میشوید.

| 🌈 mToken K3 PKI Certificate Utility                                                                |                                                             |       |
|----------------------------------------------------------------------------------------------------|-------------------------------------------------------------|-------|
|                                                                                                    | Ni                                                          | moken |
| Token<br>K3<br>Change User PIN<br>Change Token Name<br>Certificates<br>System Information<br>About | Token Name:<br>K3<br>User PIN: ******<br>Login(L) Cancel(C) | 8     |

#### System Information

در این قسمت شما قادر به مشاهده ی مشخصات سیستم خود که توکن به آن وصل است و همچنین بررسی اینکه CSP توکن شما به روی O.S به درستی نصب شده است؛ هستید همچنان که نسخه CSP و PKCS11 نصب شده را نیز میتواننید بررسی نمایید.

| 🌈 mToken K3 PKI Certificate Utility                                                 |                                                                                        |                                                                                                    |
|-------------------------------------------------------------------------------------|----------------------------------------------------------------------------------------|----------------------------------------------------------------------------------------------------|
|                                                                                     | i                                                                                      | moken                                                                                                    |
| Change User PIN<br>Change Token Name<br>Certificates<br>System Information<br>About | Field<br>OS<br>IE Browser Version<br>CSP Installation<br>CSP Version<br>PKCS11 Version | Value<br>Microsoft Windows Professional Service Pack 1 (Build 7601)<br>Internet Explorer Version: 9.11.9600.17420<br>Installed<br>1.0.0.12<br>2.1.0.15 |
|                                                                                     | •                                                                                      | <b>&gt;</b>                                                                                                    |

بررسی نرم افزار مدیریت توکن Admin Tool

برنامه Admin Tool برنامه ای جامع است که شما را قادر می سازد که به طور کامل توکن خود را مدیریت کنید.این برنامه که همراه توکن ارائه می شود علاوه بر ابزار Utility دارای ابزارهای بیشتری است که عبارتند از: Initialize و Set SO Pin و Unlock و Download ISO که در قسمت های بعدی به توضیح آنها می پردازیم

|                    | Λi                 |                  | mīoken |
|--------------------|--------------------|------------------|--------|
| Token              | Field              | Value            |        |
| Change User PIN    | Token Name         | K3               |        |
|                    | Manufacturer       | Longmai          |        |
| Certificates       | Model              | K3               |        |
| 🖻 🚠 Administrator  | Serial Number      | DD6F5CC8FD550829 |        |
| Initialize         | Max PIN Length     | 16               |        |
| Set SO PIN         | Min PIN Length     | 4                |        |
|                    | Max PIN try count  | 10               |        |
| System Information | User PIN Try Times | 10               |        |
|                    | Token State        | Unlocked         |        |
| - About            | Total Memory       | 65536            |        |
|                    | Free Memory        | 63616            |        |
|                    | Hardware Version   | 2.0              |        |
|                    | Firmware Version   | 1.4              |        |
|                    |                    |                  |        |
|                    | ,                  |                  |        |

#### Initialize

در این قسمت شما میتوانید تمامی اطلاعات را از توکن خود پاک کنید و یا اینکه توکن را دوباره بر اساس اطلاعات جدید پیکره بندی کنید.این قسمت دارای ۳ نوار ابزار است به نام های Basic Information و So PIN و User PIN که شما می توانید که در این سه قسمت اطلاعات توکن را به نحوه دلخواه تغییر دهید

| 🌈 mToken K3 PKI Manager                                                                                                    |                                                                                                 | ×          |
|----------------------------------------------------------------------------------------------------|-------------------------------------------------------------------------------------------------|------------|
|                                                                                                    | \i                                                                                              | moken      |
| Token<br>K3<br>Change User PIN<br>Change Token Name<br>Certificates<br>Administrator<br>Set SO PIN<br>Unlock<br>Download ISO<br>System Information<br>About | Basic Information SO PIN User PIN<br>Token Name: K3<br>Manufacturer: Longmai<br>Issuer: Longmai | Initialize |

# Set SO PIN

تغییر رمز مدیریت یا SO PIN از این قسمت صورت می گیرد به این صورت که در Old SO PIN رمز قدیمی را وارد می کنید و در دو قسمت New SO PIN و Confirm SO PIN رمز مدیریتی جدید و دلخواه خود را وارد می کنید.

| 🌈 mToken K3 PKI Manager                                                                                                    |                                                             |       |
|----------------------------------------------------------------------------------------------------|-------------------------------------------------------------|-------|
|                                                                                                    | \i                                                          | moken |
| Token<br>Change User PIN<br>Change Token Name<br>Certificates<br>Administrator<br>Initialize<br>Set SO PIN<br>Unlock<br>Download ISO<br>System Information<br>About | Old SO PIN:<br>New SO PIN:<br>Confirm SO PIN:<br>Set SO PIN |       |

#### Unlock

گاهی پیش میاید رمز توکن یا User PIN که قبلا هم گفته شد که به صورت پیش فرض ۱۲۳۴۵۶۷۸ می باشد ، توسط کاربر به تعداد ۳ بار اشتباه وارد شود که بعد از این موضوع توکن قفل می شود و برای بازگشایی دوباره توکن و یا Unlock کردن سخت افزار از این قسمت استفاده می شود.در قسمت So PIN باید رمز مدیریتی توکن را که به صورت پیش فرض admin است را وارد کنید و در دو قسمت دیگر New User PIN و Confirm User PIN باید رمز جدید توکن را وارد کنید و بر روی Unlock کلیک کنید.

| 🌈 mToken K3 PKI Manager                                                                                                    |                                                         | <u>_   ×</u> |
|----------------------------------------------------------------------------------------------------|---------------------------------------------------------|--------------|
|                                                                                                    | N                                                       | moken        |
| Token<br>Token<br>To | SO PIN:<br>New user PIN:<br>Confirm user PIN:<br>Unlock |              |

# Download ISO

برای اینکه نرم افزار توکن را به روی توکن نصب کنید باید از این قسمت استفاده نمایید.در قسمت User PIN رمز توکن خود را وارد می نمایید و در قسمت ISO file path می بایست که آدرس فایل ISO را برای نصب روی توکن انتخاب نمایید و در انتها به روی Download ISO کلیک نمایید.

| 🌈 mToken K3 PKI Manager                                                                                                    |           |       |
|----------------------------------------------------------------------------------------------------|-----------|-------|
|                                                                                                    | \i        | moken |
| Token<br>K3<br>Change User PIN<br>Change Token Name<br>Certificates<br>Administrator<br>Set SO PIN<br>Unlock<br>Ownload ISO<br>System Information<br>About | User PIN: |       |